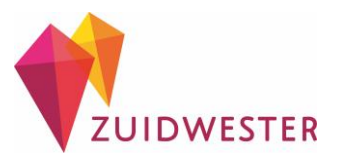

# Eerste keer inloggen in het cliënt verwantenportal

Wanneer je voor de eerste keer in wilt loggen in het portal, zijn er een aantal stappen om te doorlopen. Dit hoeft maar één keer. De volgende keer dat je inlogt, is het makkelijker. De stappen hiervoor worden uitgelegd in de handleiding cliënt verwantenportal.

### Stap 1

- Ga naar <u>https://zuidwester-</u> css.fierit.nl/WebCSS
- Klik op bovenstaande link
- Of typ deze link letterlijk over in de internetbalk (zoeken via Google gaat niet)

| 🔲 🚦 Microsoft – Officiële startpagina 🗙 🕂 |               |       |       |     |                     |           |            |      |
|-------------------------------------------|---------------|-------|-------|-----|---------------------|-----------|------------|------|
| $\leftarrow$                              | $\rightarrow$ | С     | ඛ     | *   | https:// <b>m</b> i | jn.zuidwe | ster.org 🛽 |      |
|                                           |               | Micro | osoft | Mic | crosoft 365         | Office    | Windows    | Surf |
|                                           |               |       |       |     |                     |           |            |      |

# Stap 2

• Klik op 'Wachtwoord vergeten'

| Utiteg  Aanmelden  Voer hieronder je gebruikersnaam en wachtwoord in.                                                                                                    | Uitleg Aanmelden Voer hieronder je gebruikersnaam en wachtwoord in.     Bebruikersnaam     Wachtwoord Wachtwoord Aanmelden |
|----------------------------------------------------------------------------------------------------|----------------------------------------------------------------------------------------------------|
| Voer hieronder je gebruikersnaam en wachtwoord in.                                                                                                    | Voer hieronder je gebruikersnaam en wachtwoord in.                                                                         |
| Gebruikersnaam     Qebruikersnaam     Qebruike | Gebruikersnaam      At Wachtwoord      Wachtwoord vergeten?      Aanmeiden                                                 |
| Wachtwoord       Wachtwoord vergeten?                                                                                                    | Qet     Wachtwoord       Wachtwoord vergeten?     Aanmelden                                                                |
| Wachtwoord vergeten? Aanmelden                                                                                                    | Wachtwoord vergeten? Aanmelden                                                                                             |
|                                                                                                    |                                                                                                    |

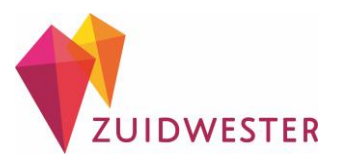

- Via de e-mail heb je een gebruikersnaam ontvangen
- Vul die gebruikersnaam hier in
- Let op: het eerst cijfer is een negen en geen 'g'
- Klik op 'Wachtwoord opvragen'

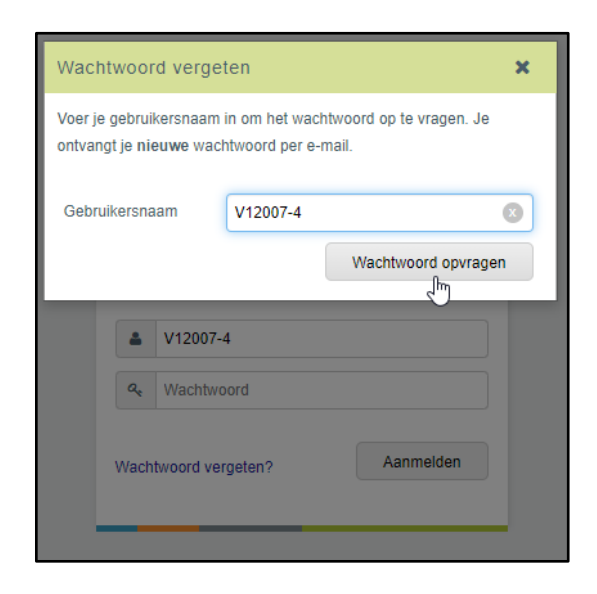

# Stap 4

- Het wachtwoord wordt naar je gemaild
- Dit staat ook in het scherm
- Deze melding kun je sluiten
- Laat het scherm openstaan
- Ga naar je e-mail

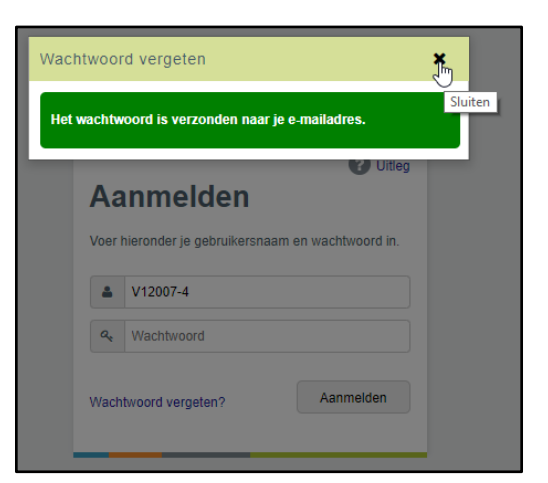

#### Stap 5

- Je hebt een e-mail ontvangen.
- Hierin staat een wachtwoord.

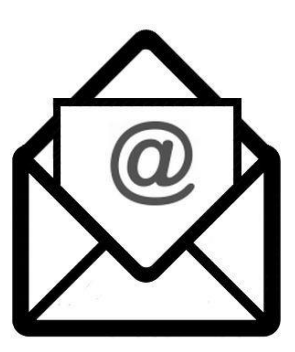

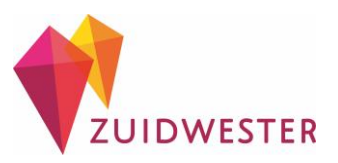

- Ga terug naar <u>https://zuidwester-</u> <u>css.fierit.nl/WebCSS</u>
- Vul in het eerste veld je gebruikersnaam in (zie stap 3)
- Vul in het tweede veld het wachtwoord in dat je zojuist hebt ontvangen (stap 5)
- Klik op 'Aanmelden'

| Aanmelden<br>Voer hieronder je gebruikersnaam en w | Olitieg achtwoord in. |
|----------------------------------------------------|-----------------------|
| a                                                  |                       |
| Wachtwoord vergeten?                               | Aanmelden             |

### Stap 7

- Je krijgt nu dit scherm
- Vul bij 'Huidig wachtwoord' het wachtwoord in uit de e-mail van stap 5
- Vul bij 'Nieuw wachtwoord' een nieuw veilig wachtwoord in
- Vul daaronder nog een keer het nieuwe veilige wachtwoord in
- Klik op 'Wachtwoord wijzigen'
- Je hebt nu een nieuw wachtwoord ingesteld
- Schrijf dit wachtwoord op, want met dit wachtwoord moet je voortaan inloggen

| Wachtwoord wijzigen                            |                     |  |  |  |  |
|------------------------------------------------|---------------------|--|--|--|--|
| * = Dit zijn verplichte velden                 |                     |  |  |  |  |
| Je bent verplicht om je wachtwoord te wijzigen |                     |  |  |  |  |
| Huidig wachtwoord *                            |                     |  |  |  |  |
| Nieuw wachtwoord *                             |                     |  |  |  |  |
| Bevestig nieuw wachtwoord *                    |                     |  |  |  |  |
|                                                | Wachtwoord wijzigen |  |  |  |  |
| Uitloggen                                      | $\bigcirc$          |  |  |  |  |
| Wachtwoord vergeten?                           | Aanmelden           |  |  |  |  |
|                                                |                     |  |  |  |  |

Nu kun je in gaan loggen. Volg hiervoor stap 8 t/m 11

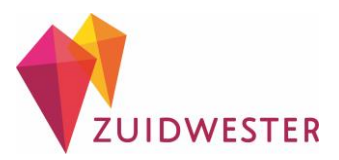

- ledere keer dat je inlogt, heb je naast je eigen wachtwoord nog een extra wachtwoord nodig. Dit is vanwege de bescherming van je gegevens.
- Je ontvangt dit extra eenmalig wachtwoord per e-mail zodra je in gaat loggen.

| enmang                                              | wachtwoord                                  |
|-----------------------------------------------------|---------------------------------------------|
| Er is een eenmalig wac<br>dat hieronder in om in te | htwoord naar u verstuurd. Voer<br>e loggen. |
| Q.                                                  |                                             |
|                                                     | Aanmelden                                   |
|                                                     |                                             |

# Stap 9

- Ga naar de e-mail die je hebt ontvangen
- Selecteer het extra eenmalig wachtwoord
- Klik met de rechtermuisknop op het wachtwoord
- Kies voor 'Kopiëren'
- Of schrijf het extra eenmalig wachtwoord op, zodat je dit later kunt overnemen

| _ |
|---|
|   |

#### Stap 10

- Ga terug naar <u>https://zuidwester-</u> css.fierit.nl/WebCSS
- Klik met de rechtermuisknop in het lege veld
- Kies voor 'Plakken'
- Of typ het extra eenmalig wachtwoord in (zie stap 9)

| r is een ee<br>at hieronde | nmalig wachtwoord naar u verstuurd. Voer<br>er in om in te loggen. |                  |
|----------------------------|--------------------------------------------------------------------|------------------|
|                            |                                                                    |                  |
| Q.                         | Alle opgeslagen wachtwoorden weerg                                 | even             |
|                            | Emoji's                                                            | Win + Periode    |
|                            | Ongedaan maken                                                     | Ctrl + Z         |
|                            | Opnieuw                                                            | Ctrl + Shift + Z |
|                            | Knippen                                                            | Ctrl + X         |
|                            | Kopiëren                                                           | Ctrl + C         |
|                            | Plakken                                                            | Ctrl + V         |
|                            | Plakken als tekst zonder opmaak                                    | Ctrl + Shift + V |
|                            | Alles selecteren                                                   | Ctrl + A         |
|                            | Spellingcontrole                                                   |                  |
|                            | Schrijfrichting                                                    |                  |
|                            | Inspecteren                                                        | Ctrl + Shift + I |

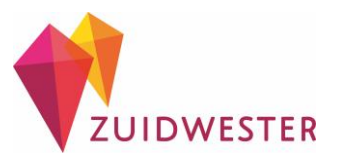

- Het wachtwoord staat nu in het veld
- Klik op 'Aanmelden'

| Eenmalig w                                                  | achtwoord                            |
|-------------------------------------------------------------|--------------------------------------|
| Er is een eenmalig wachtwo<br>dat hieronder in om in te log | oord naar u verstuurd. Voer<br>igen. |
| a                                                           |                                      |
|                                                             | Aanmelden                            |

Let op: elke keer bij het inloggen gebruik je:

- Gebruikersnaam
- Eigen gekozen wachtwoord
- Het extra eenmalig wachtwoord dat je elke keer <u>nieuw</u> in de mail ontvangt

Je bent nu op de startpagina van het cliënt verwantenportal. Je ziet het scherm zoals hieronder:

|                                                            |                                | Welkom B. ter Ham | * | ¢ | • |
|------------------------------------------------------------|--------------------------------|-------------------|---|---|---|
| Nieuws Welkom Welkom op het Clientenportaal van Zuidwester | Favorieten                     |                   |   |   |   |
|                                                            |                                |                   |   |   |   |
|                                                            |                                |                   |   |   |   |
|                                                            | Powered by Unit4   Versie-info |                   |   |   |   |

Lees de Handleiding Cliënt/verwantportal voor het gebruik van het portal.

Lukt het niet om in te loggen? Bel ons gerust, wij helpen u graag. U kunt ons bereiken via 0187-898888.